コロナなどによる休校でオンライン授業を受けるときの Study・atama+について

【推奨】可能な限り、「京進式学習タブレット」とは別の端末(携帯・PC)でZoom を使用してオンライン授業を受講してください。

端末が複数台なく、京進式学習タブレットで授業を受けながら週実テストを京進 Study や atama+をアプリで受けるには、次のように操作してください。 (下記の説明は京進 Study で週テ受ける場合で書いていますが atama+も同じです)

まずはオンラインに参加⇒先生の指示に従って Study で週テまたは atama+のアプリを切り替 えます。切り替えるときは円い「ホームボタン」を押してください。

① 丸い「ホームボタン」を押します。

画面は Zoom を表示しています。

ホーム画面に戻るので、「京進 Study」をタップします。

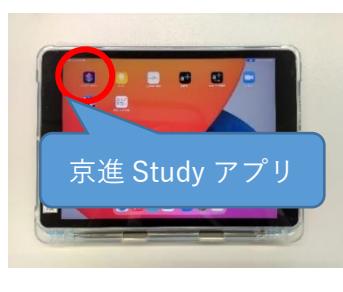

- ③ 「勉強部屋」に入り、週実テストを受ける科目を2回タップし
  - ます。

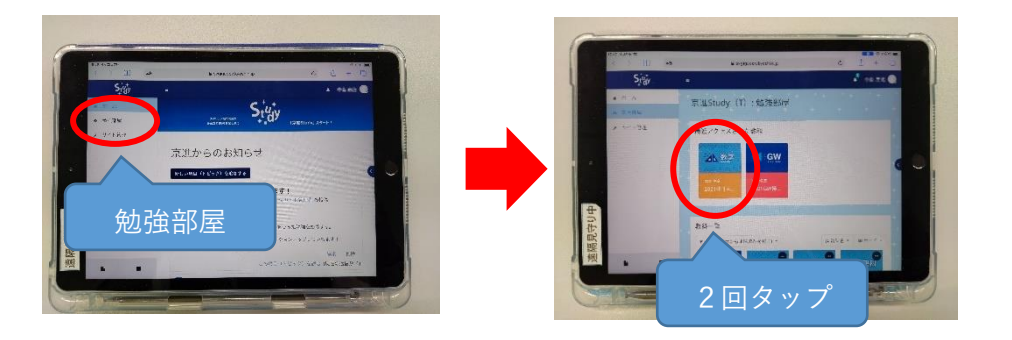

④ テストを受ける回数(第〇回)をタップし、次の画面で「問題を受験する」をタップします。

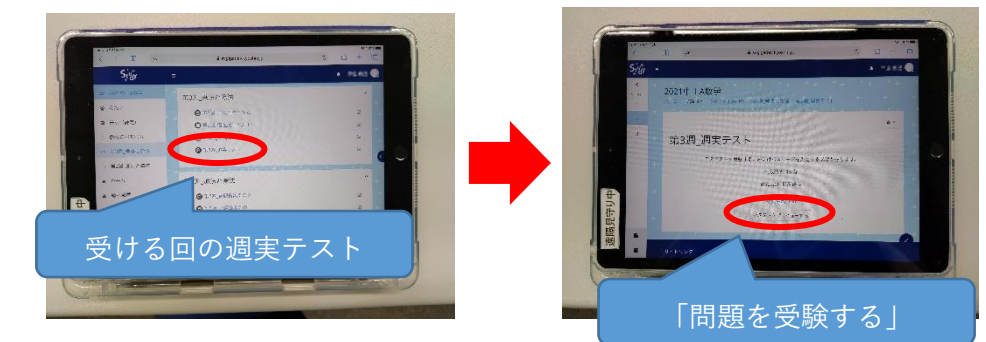

※画面は開発中のものなので、実際の表示とは異なります。

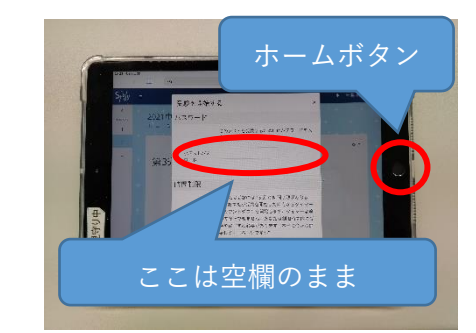

⑥ Zoom アプリをタップし、授業に戻ります。

⑤ パスワードを入力する欄が表示されたら、

何も入力せずに再びホームボタンを押します。

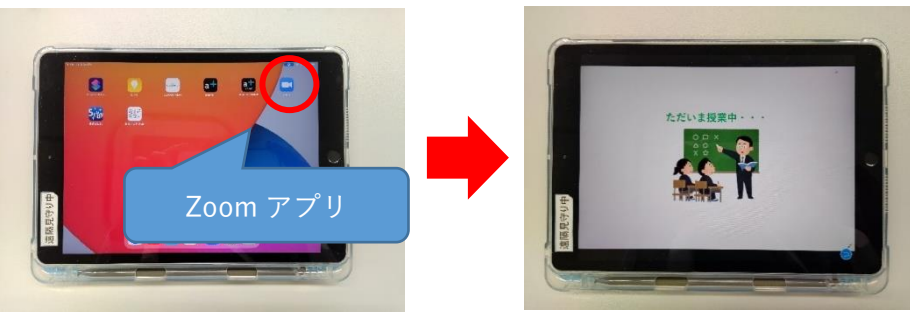

授業でパスワードを確認し、先生の「スタート」という声を聞いたら、すばやく「ホームボタン」を押して「京進 Study」をタップし、パスワードを入力してテストを開始してください。

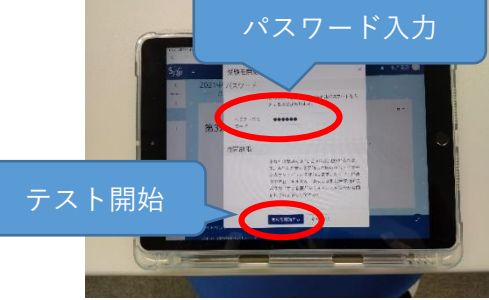

⑧ テストが終わったら「Zoom」に切り替え、先生の指示を聞いてください。